## Aktualizačný postup Parrot PHOTO VIEWER cez Bluetooth

Tento dokument Vám ukáže korektný postup aktualizácie Parrot Vieweru. Táto aktualizácia sa postupne vyvíja so spustenou verziou vývojového tímu pre adaptáciu so všetkými technológiami.

Aktualizovanie je potrené preto aby:

- sa vykonala kompatibilita produktov Parrot s novými telefónmi na trhu a
- pridali sa nové funkcie dostupné na Vašom telefóne (FTP, funkčnosť telefónia)

Pred tým než začnete: Stiahnite a nainštalujte si software pre najnovšiu verziu Parrot Flash Update Wizard na nasej webovej stránke <u>www.parrot.biz</u> v sekcií SUPPORT \ DOWNLOADING

Aktualizácia vášho Parrot Viewera je spojená s presnými postupmi. V prípade preskočenia alebo nedodržania jedných s krokov alebo nerešpektovania postupu môže nastať chyba v aktualizačnom procese Parrot Viewera.

Úvodné nastavenia

- 1. Zapnite Parrot Viewer.
- 2. Stlačte stredový gombík na zadnej strane za obrazovkou Parrot Viewera. Menu Parrotu Viewera je zobrazené nad obrázkami.
- 3. Pohnite ukazovateľom pomocou dvoch šípiek na zadnej strane monitoru (každý na oboch stranách centrálneho gombíka), vyberte príslušnú ikonu pre Nastavenie a vstúpte do menu pomocou stlačenia centrálneho gombíka.
- 4. Vyberte Bluetooth ikonu pomocou centrálneho gombíka a uistite sa či je nastavená možnosť Visible. Keď nie je nastavená, nastavte možnosť Visible namiesto Hidden s centrálnym gombíkom.
- 5. Vráť te sa do pôvodného pohotovostného režimu pomocou stlačenia ikony Exit.

Sériové Bluetooth pripojenie s Parrot Dongle

- Vložte Bluetooth kľuč do jedného s Vašich PC USB portov. Inštalačný proces sa sám inicializuje tak ako pri používaní služieb dostupných na kľučí. Ikona sa zobrazí v pravom dolnom rohu vášho panelu vo vašom počítači. Inštalácia sa teraz môže začať.
- 2. S pravým tlačidlom myši stlačte ikonku pre zobrazenie menu viacnásobného výberu menu a vyberte Add a Bluetooth Device.
- 3. Vyberte možnosť My Device is set up and ready to be found a potom stlačte next. Parrot Dongler začne vyhľadávať susedné Bluetooth zariadenia
- 4. Vyberte si Parrot Viewer zobrazený pod menom Parrot PHOTO, potom kliknite na Next.Zobrazí sa Vám okno upozorňujúc Vás k zadaniu PIN kódu.

- 5. Vyberte možnosť Use the passkey found in the documentation a zadajte kód 0000 v poli na ľavo pre bezpečnostný kód Bluetooth.
  Potom stlačte Next.
  - Parrot Dongle sa spoji s Parrot Viewerom, vďaka prístupovému kódu a pokračuje v inštalácií Bluetooth
  - Parrot Dongle ukončí inštaláciu a nakoniec zobrazí číslo sériového portu na ktorom Bluetooth protokoly a flashovaní sa zavedie Outgoing COM Port.

Poznačte si dôkladne toto číslo (COM66) budete ho potrebovať pri neskoršom aktualizačnom procese PFUW Bluetooth.

Flashovanie s PFUW cez sériové Bluetooth spojenie.

- 1. S vždy zapojeným Parrot Donglerom, spustite software Parrot Flash Update Wizard PFUW a kliknite Next.
- 2. Vyberte Parrot PHOTO Viewer a kliknite na Next.
- 3. Kliknite na Download Latest Version Sťahovanie začne.
- 4. Keď je už transfer vykonaní, uistite sa či je formát uvedení pod koncovkou "pfl" a či je číslo softwarovej verzie vpísané pod menom súboru. Potom kliknite next.
- 5. Zvol'te možnosť Bluetooth Virtual Serial Connection.
- 6. Vyberte číslo sériový portu k príslušnému Parrot Vieweru. COM66 v tomto príklade. A uistite že flashovacia rýchlosť je 115200 baudov. Potom kliknite na next.

Vaša Parrot Viewer aktualizácia začne automaticky.

Počas tejto procedúry, neodnímajte zdroj ani Bluetooth kľuč a neprerušujte flashovanie cez softwarove rozhranie Parrot Flash Update Wizard.

Flashovanie je dokončené. Váš Parrot Viewer bol aktualizovaný. Počas tejto procedúry, mohli byt zobrazené správy na obrazovke prehliadača, ako napr.: "flashing in progress, flashage terminated". Na konci flashovania sa Parrot Viewer vypne (počas tohto času, nevypínajte zdroj) a potom sa automaticky zapne s novou operačnou verziou.

Kontaktujte Vášho dílera: je tu pre Vás, aby Vám asistoval a pomohol.